## Practica Dirigida No.2

## MICROSOFT ACCESS

## ACTIVIDAD: Realizar las siguientes instrucciones.

- 1. Desde Access abre la base de datos HOSPITAL.MDB, para ello ve al menú de ARCHIVO y selecciona **Abrir base de datos** y busca en el disco de 3 ½ **A:** el archivoHOSPITAL.MDB.
- 2. Vamos a comenzar agregando un nuevo campo a la tabla de PACIENTES, este campo será la fotografía de los pacientes, para ello selecciona la tabla de PACIENTES y pulsa el botón de **Diseño**, te aparecerá la ventana donde diseñamos originalmente la tabla, para insertar el campo de *fotografía*, selecciona la fila donde esta el campo de *Domicilio*, ve al menú de **Insertar** y seleccionar **Filas**.
- 3. En la nueva fila, agrega un campo que se llama fotografía de tipo: **Objeto OLE**, como se muestra a continuación:

| Microsoft Access                                    |                         |                                                         | PX |
|-----------------------------------------------------|-------------------------|---------------------------------------------------------|----|
| <u>A</u> rchivo <u>E</u> dición <u>V</u> er Inserta | ır <u>H</u> erramientas | Ventana ? Escriba una pregunta                          | -  |
|                                                     |                         |                                                         |    |
|                                                     |                         |                                                         |    |
|                                                     |                         | a saa biya da baasaa 20                                 |    |
| Hospital : Base de da                               | atos (Formato de        | e archivo de Access ZU 😑 🗆 🔼                            |    |
| 🖩 Pacientes : Tabla                                 |                         |                                                         | ×  |
| Nombre del campo                                    | Tipo de datos           | Descripción                                             | ^  |
| No_Paciente                                         | Número                  |                                                         |    |
| Nombre_Paciente                                     | Texto                   |                                                         |    |
| Domicilio                                           | Texto                   |                                                         |    |
| Teléfono                                            | Texto                   |                                                         |    |
| Clave Enfermedad                                    | Texto                   |                                                         |    |
| Horas_Consulta                                      | Número                  |                                                         |    |
| Clave_Doctor                                        | Texto                   |                                                         |    |
| Fecha_Ingreso                                       | Fecha/Hora              |                                                         | ×  |
|                                                     |                         | Propiedades del campo                                   |    |
| General Rúcauada                                    |                         |                                                         |    |
|                                                     |                         |                                                         |    |
| liculo<br>De sussida                                |                         |                                                         |    |
| Requerido No                                        | )                       |                                                         |    |
|                                                     |                         |                                                         |    |
|                                                     |                         |                                                         |    |
|                                                     |                         | Un nombre de campo puede tener hasta 64 caracteres de   |    |
|                                                     |                         | longitud, incluyendo espacios. Presione F1 para obtener |    |
|                                                     |                         | ayuda acerca de los nombres de campo.                   |    |
|                                                     |                         |                                                         |    |
|                                                     |                         |                                                         |    |
|                                                     |                         |                                                         |    |
|                                                     |                         |                                                         |    |
|                                                     |                         |                                                         |    |
|                                                     |                         |                                                         |    |
| Vista Diseño. F6 = Cambiar paneles                  | ;. F1 = Ayuda.          | NUM                                                     |    |

4. En el campo de *Fotografía* puedes insertar imágenes con formato GIF o BMP, haz la prueba, abre una imagen en Paint Brush o en Photo Editor, selecciona el área de imagen que deseas capturar en este campo, ve al menú **Edición** selecciona **Copiar**, regresa a ACCESS, pulsa dos veces en la tabla de

PACIENTES, coloca el cursor en el campo de *Fotografía*, ve al menú de **Edición** y selecciona **Pegar**. Estas operaciones pegarán tan solo la referencia de la imagen pero cuando generes un reporte tu imagen aparecerá tal y como lo copiaste.

| Pacientes : Tabla |             |                    |            |                 |             |              |                   |              |
|-------------------|-------------|--------------------|------------|-----------------|-------------|--------------|-------------------|--------------|
|                   | No_Paciente | Nombre_Paciente    | Fotografía | Domicilio       | Teléfono    | Clave_Enferm | ed Horas_Consulta | Clave_Doctor |
|                   | 1001        | Carlos López       | Paquete    | Mandarin #2     | 5-576-22-34 | E2           | 2                 | D32          |
|                   | 1002        | Marcela Sáncez     | Paquete    | Calle de la Luz | 5-372-23-45 | E1           | 4                 | D21          |
|                   | 1003        | Erika Cervantes    | Paquete    | Popocatepetl #9 | 5-345-23-12 | E1           | 3                 | D32          |
|                   | 1004        | Lucía Mota         | Paquete    | Cerro #3        | 5-667-34-23 | E4           | 21                | D56          |
|                   | 1005        | Pedro Suárez       | Paquete    | Mil Cumbres #2  | 5-623-45-77 | E5           | 32                | D45          |
|                   | 1006        | Juan Carlos Fernái | Paquete    | Parroquia #2    | 5-575-34-22 | E2           | 26                | D45          |
|                   | 1007        | Fernando Ríos      | Paquete    | Lago Sur #25    | 5-234-56-11 | E1           | 3                 | D32          |
|                   | 1008        | Francisco López    |            | Calle 2 #8      | 5-345-67-78 | E1           | 22                | D32          |
|                   | 1009        | Pánfilo Pérez      |            | Circuito 9      | 5-234-67-56 | E2           | 4                 | D21          |
|                   | 1010        | Laura López        |            | Flores 78       | 5-234-67-56 | E2           | 12                | D21          |
|                   | 1011        | Estela Guerra      |            | Callle 20       | 5-345-78-56 | E3           | 3                 | D45          |
|                   | 1012        | Alejandro Díaz     |            | Polo 2          | 5-567-34-33 | E4           | 4                 | D56          |
| *                 | 0           |                    |            |                 |             |              | 0                 |              |
|                   |             |                    |            |                 |             |              |                   |              |

- 5. Copia una imagen a todos los campos de Fotografía, puede ser la misma.
- 6. Access permite diseñar formularios para facilitar la captura de datos, vamos a diseñar un formulario que nos permita dar de alta a los PACIENTES cuando llegan al hospital.

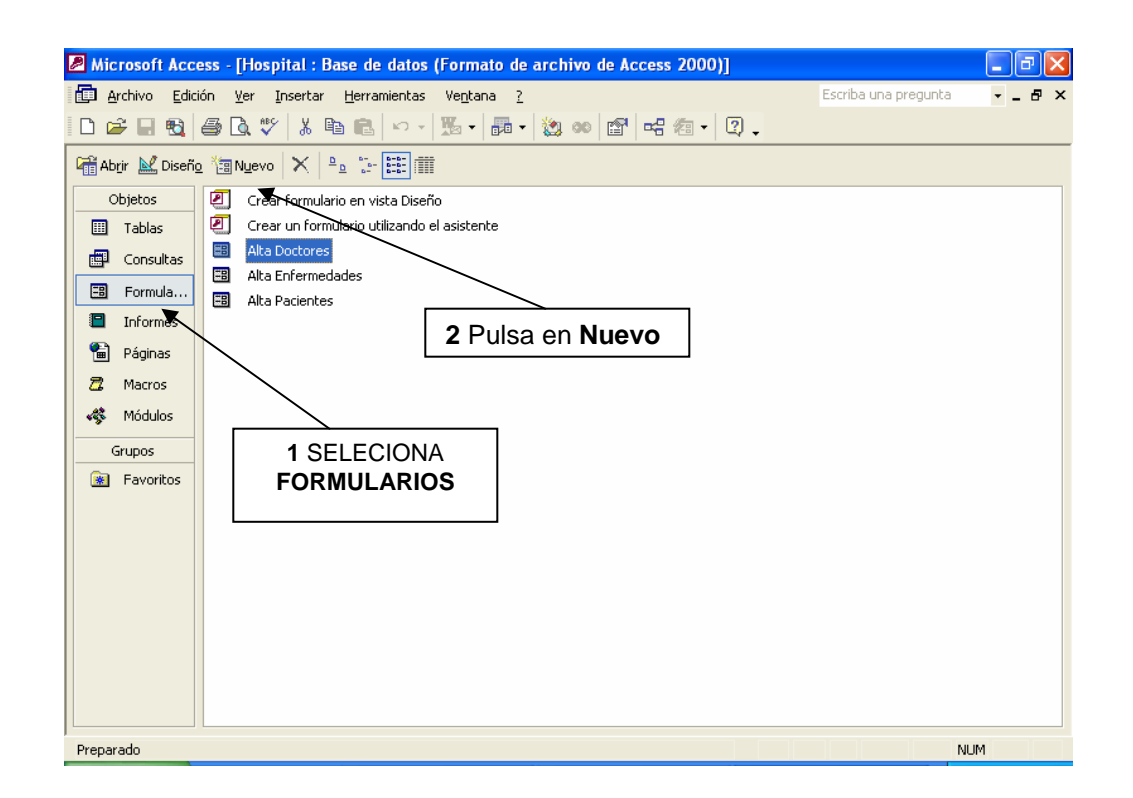

| Nuevo formu                                    | lario                            | ? 🗙                                                                                                    |                   |                                              |
|------------------------------------------------|----------------------------------|----------------------------------------------------------------------------------------------------|-------------------|----------------------------------------------|
|                                                |                                  | Vista Diseño<br>Asistente para formularios<br>Autoformulario: en columnas                                                                                                    |                   | 3 selecciona<br>autoformularios:<br>columnas |
| Este asistente<br>automáticame<br>en columnas. | e crea<br>ente un formulario     | Autoformulario: en tabla<br>Autoformulario: hoja de datos<br>Autoformulario: TablaDinámica<br>Autoformulario: GráficoDinámic<br>Asistente para gráficos<br>Asistente para tablas dinámica: | 4 En la t<br>PACI | abla elige<br>ENTES                          |
| Elija la tabla o l<br>donde procede            | a consulta de<br>n los datos del | Pacientes                                                                                                    |                   |                                              |
| objeto:                                        |                                  | Aceptar Cancelar                                                                                                    | 5 /               | Aceptar                                      |

- 7. Grabar al autoformulario que generaste como ALTA PACIENTE.
- 8. Con estos botones puedes cambiarte de un registro a otro:

| Microsoft Access - [Pacientes]                                                             |   |
|--------------------------------------------------------------------------------------------|---|
| Archivo Edición Ver Insertar Formato Registros Herramientas Ventana ? Escriba una pregunta | × |
| ¥ •     • 1   ⊕   ⊕ 1 ↓ × • 1 • 1   ∞   ⊕   ↓ ↓ ↓ ▼ ↑ ▼ ↑ ★   • • ×   @   ⊕   ⊕ -   ① ↓    |   |
| · · · · · · · · · · · · · · · · · · ·                                                      |   |
| No_Paciente 1001 Teléfono 5-576-22-34                                                      |   |
| Nombre_Pacient Carlos López Clave_enfermedad E2                                            |   |
| Fotografía Horas_Consulta 2                                                                |   |
| Clave_Doctor D32 -                                                                         |   |
| Fecha_Ingreso 2/03/1997                                                                    |   |
|                                                                                            |   |
|                                                                                            |   |
|                                                                                            |   |
|                                                                                            |   |
| Dominiio Mandarin #2                                                                       |   |
|                                                                                            |   |
|                                                                                            |   |
|                                                                                            |   |
|                                                                                            |   |
|                                                                                            |   |
|                                                                                            |   |
|                                                                                            |   |
| Vista Formulario NL                                                                        | M |

9. Para agregar un registro nuevo, es necesario pulsar: . para probar el formulario da de alta a los siguientes pacientes:

| No.    | Nombre-   | Fot | Domicili  | Teléfono  | Ε   | Horas | Clave- | Fecha   |
|--------|-----------|-----|-----------|-----------|-----|-------|--------|---------|
| Pacien | Paciente  | ο   | ο         |           | nf. |       | Doctor |         |
| te     |           |     |           |           |     |       |        |         |
| 1008   | Francisco |     | Calle 2 # | 5-345-67- | E1  | 22    | D32    | 14/3/96 |
|        | López     |     | 8         | 78        |     |       |        |         |
| 1009   | Pánfilo   |     | Circuito  | 5-234-34- | E5  | 4     | D21    | 23/4/99 |
|        | Pérez     |     | #9        | 23        |     |       |        |         |
| 1010   | Laura     |     | Flores #  | 5-234-67- | E2  | 12    | D21    | 12/5/99 |
|        | López     |     | 78        | 56        |     |       |        |         |
| 1011   | Estela    |     | Calle #   | 5-345-78- | E3  | 3     | D45    | 17/10/9 |
|        | Guerra    |     | 20        | 56        |     |       |        | 9       |
| 1012   | Alejandro |     | Polo # 2  | 5-567-34- | E4  | 4     | D56    | 7/12/99 |
|        | Díaz      |     |           | 33        |     |       |        |         |

10. Crea dos formularios más, uno para dar de alta a los DOCTORES y otro para las ENFERMEDADES.

11. Del mismo modo que generamos formularios para dar de alta a los PACIENTES, podemos generar informes de las tablas que tenemos, para ello realiza lo siguiente:

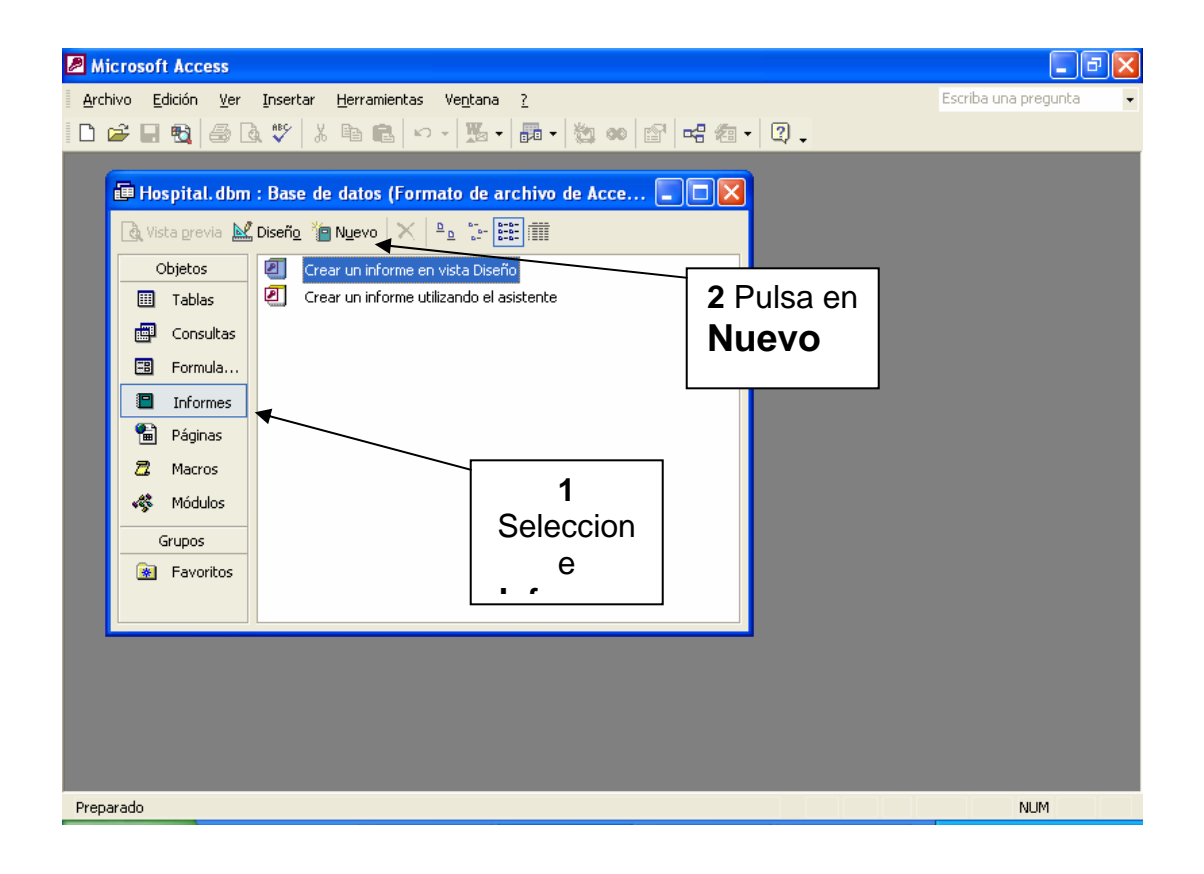

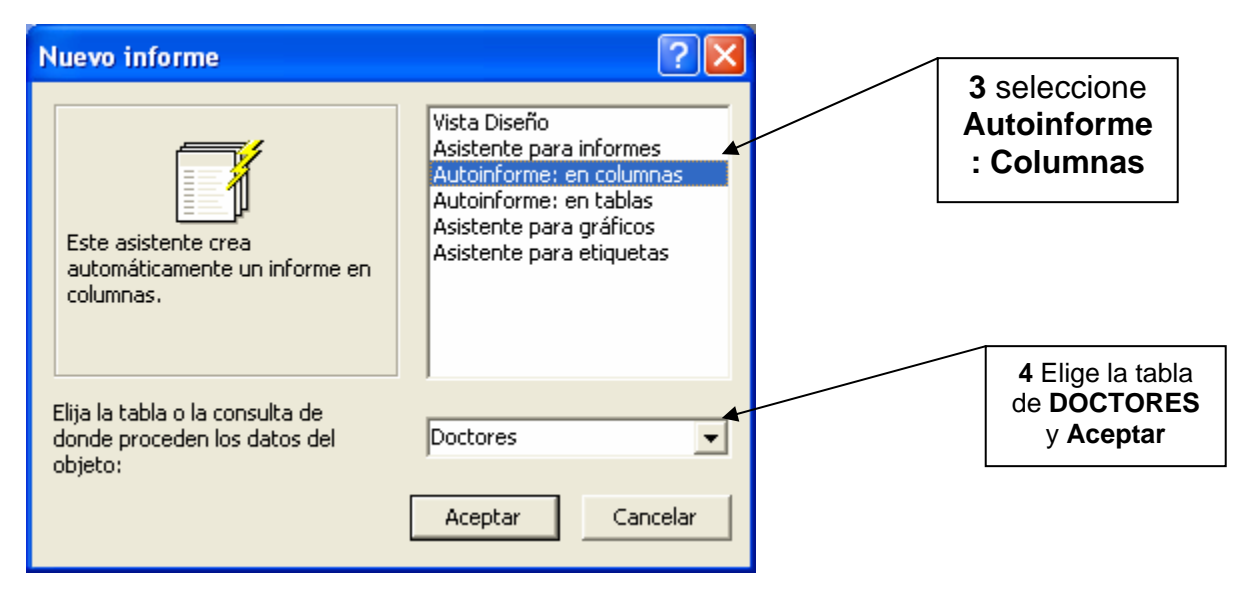

12. Del mismo modo, genera un informe para la tabla de ENFERMEDADES y PACIENTES.